## Réglages préalables d'ImageFocus 3.0

A la première ouverture du logiciel : choisir la langue et l'unité de mesure (µm)

## AVANT DE TRAVAILLER IL FAUT VERIFIER :

 que toutes les barres d'outils nécessaires au travail soient affichées : Standard / Outils / Barre d'état / Navigateur

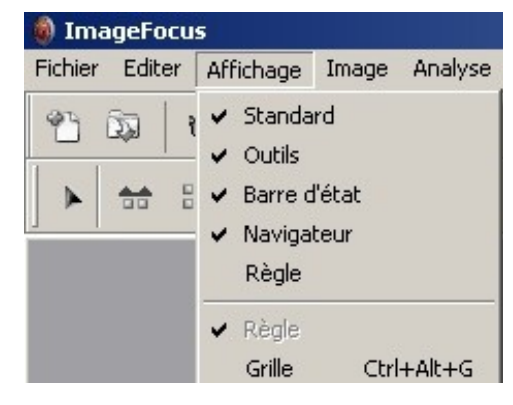

## 2- que la bonne caméra soit sélectionnée :

- menu OUTILS / Options / Caméra
- sélectionner la caméra 1300x ou 1300 selon le cas

Р

| aramètres |                                         |
|-----------|-----------------------------------------|
| G         | énéral Unités Couleurs Caméra Compteurs |
|           | Type de caméra utilisée                 |
|           |                                         |
|           | CMEX 5000                               |
|           | CMEX 3200                               |
|           | CMEX 1300x                              |
|           | CMEX 1302<br>CMEX 1301                  |
|           | CMEX 1300                               |
|           | CMEX 1300F                              |

3- que le bon fichier de calibration soit sélectionné:

- cliquer sur 🛄

- choisir le fichier de calibration correspondant à la bonne caméra (1300 ou 1300 et au bon outil (loupe ou microscope)

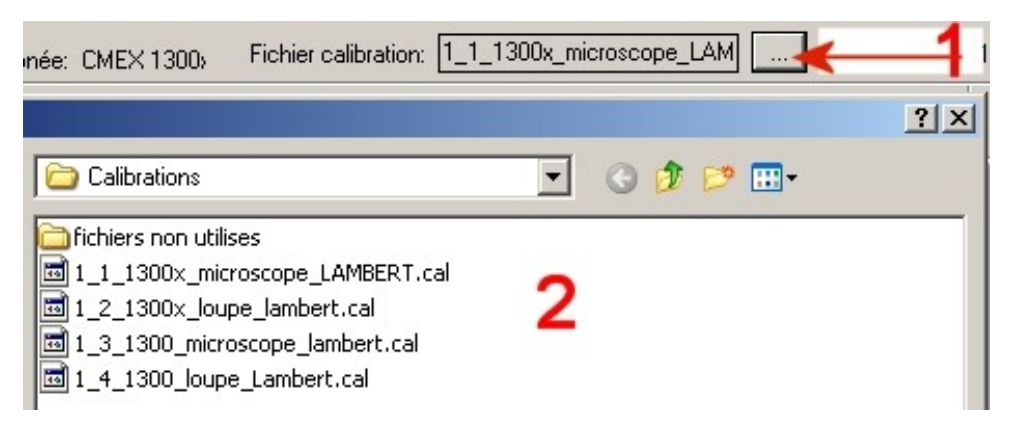